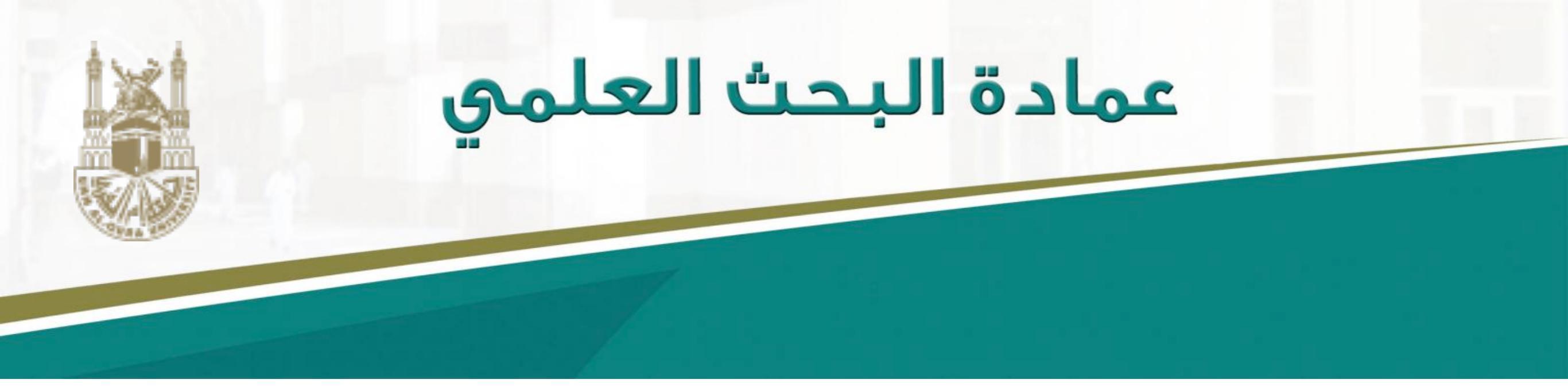

#### دليك الميسر للتسجيل في موقع التواصل الاجتماعي للباحثين

### Research Gate

د. تهاني محمد السبيت أستاذ مساعد علوم حاسبات قسم علم المعلومات - جامعة أم القرى

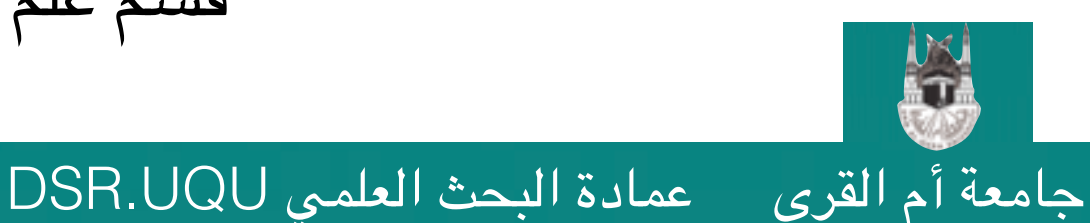

التسجيل في Research Gate

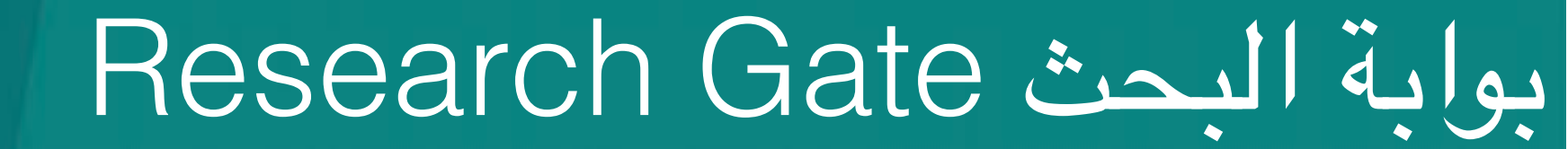

#### http://www.researchgate.net

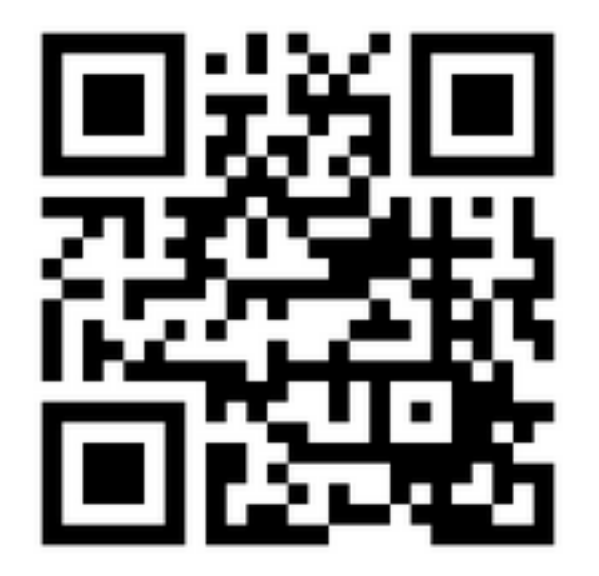

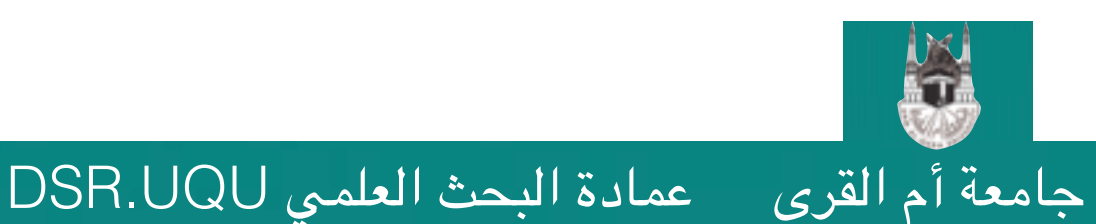

التسجيل في Research Gate

### بوابة البحث Research Gate

ماهي بوابة البحث Research Gate؟ •يسمح لك هذا الموقع بتحميل ملفات pdf لأبحاثك (مفتوحة حقوق الطبع). •يسمح لك بمعرفة الأشخاص الذين يقومون بالاستشهاد ببحثك أو قراءته. •يسمح للآخرين بإرسال طلب لك بتحميل نسخة كاملة من أحد أبحاثك لقراءتها في حال عدم توفرها. •يسمح لك بالإجابة كخبير على عدد من الأسئلة في مجال تخصصك أو طرح أسئلة ليتم الإجابة عنها من خبراء آخرين. •يطلعك على الأبحاث الجديدة المنشورة للزملاء في الجهة التي تتبع لها أو الأشخاص الذين يشاطرونك نفس التخصص.

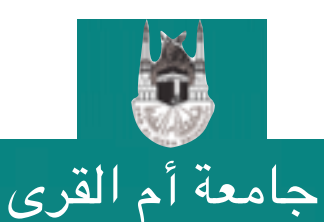

عمادة البحث العلمي DSR.UQU

جامعة أم القرى

# لاستخدام بوابة البحث لإضافة أبحاثك أو للبحث عن أبحاث أخرى، يتطلب منك التسجيل في الموقع (http://researchgate.net). عند الدخول على الصفحة الرئيسية للموقع، ستظهر لك الشاشة التالية و التي تعطيك ثلاث خيارات للتسجيل.

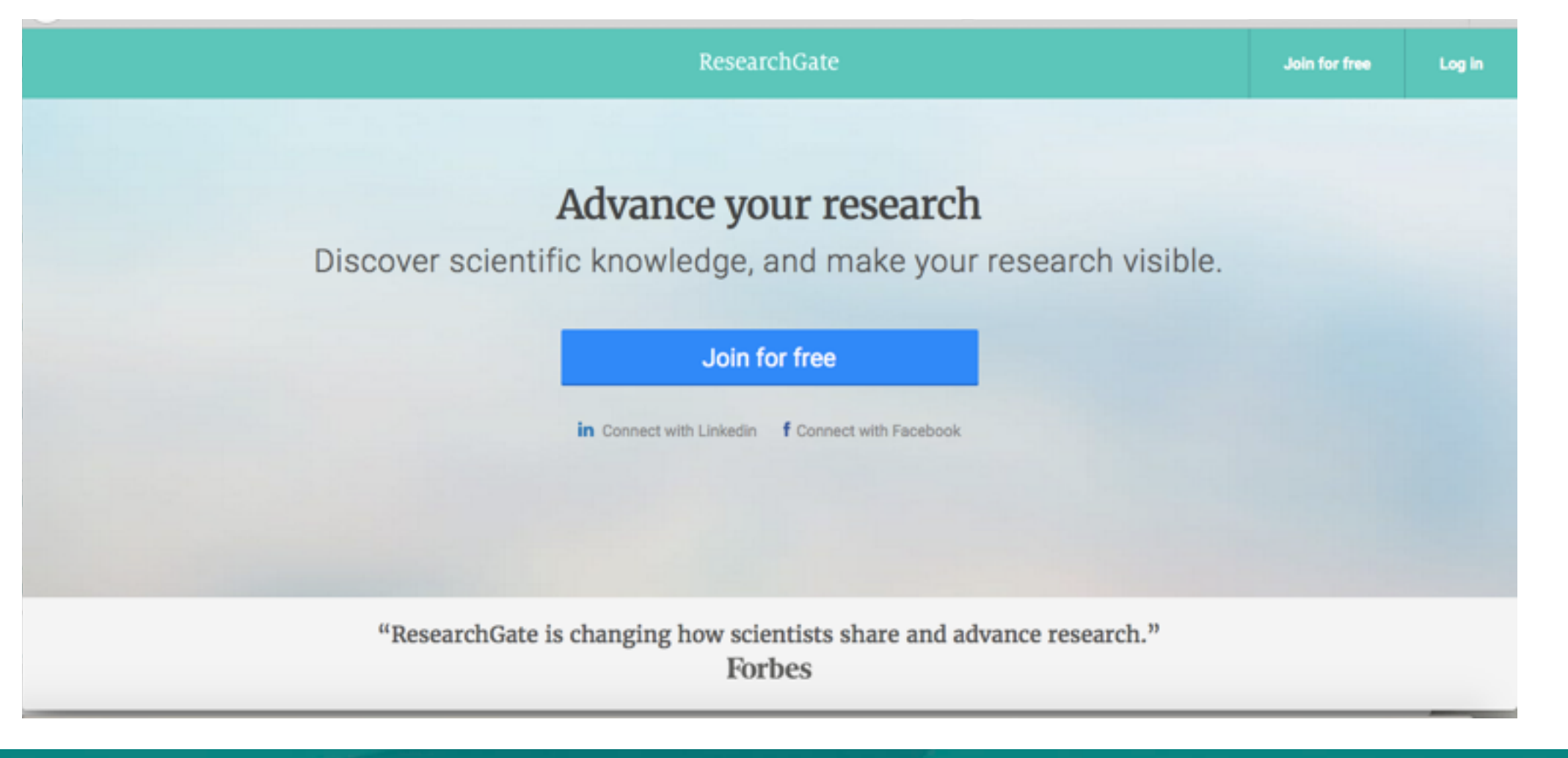

التسجيل في Research Gate

#### • خيارات التسجيل:

جامعة أم القرى

- التسجيل باستخدام حسابك في الفيسبوك FaceBook (سيتم أخذ بيانات من موقع \_.1 الفيسبوك لتسريع عملية التسجيل).
  - التسجيل باستخدام حسابك في لينكد إن LinkedIn (سيتم أخذ بيانات من موقع .2 لينكد إن لتسريع عملية التسجيل).
  - التسجيل بإدخال بياناتك كاملة بالضغط على Join For Free (الانضمام مجاناً). .3

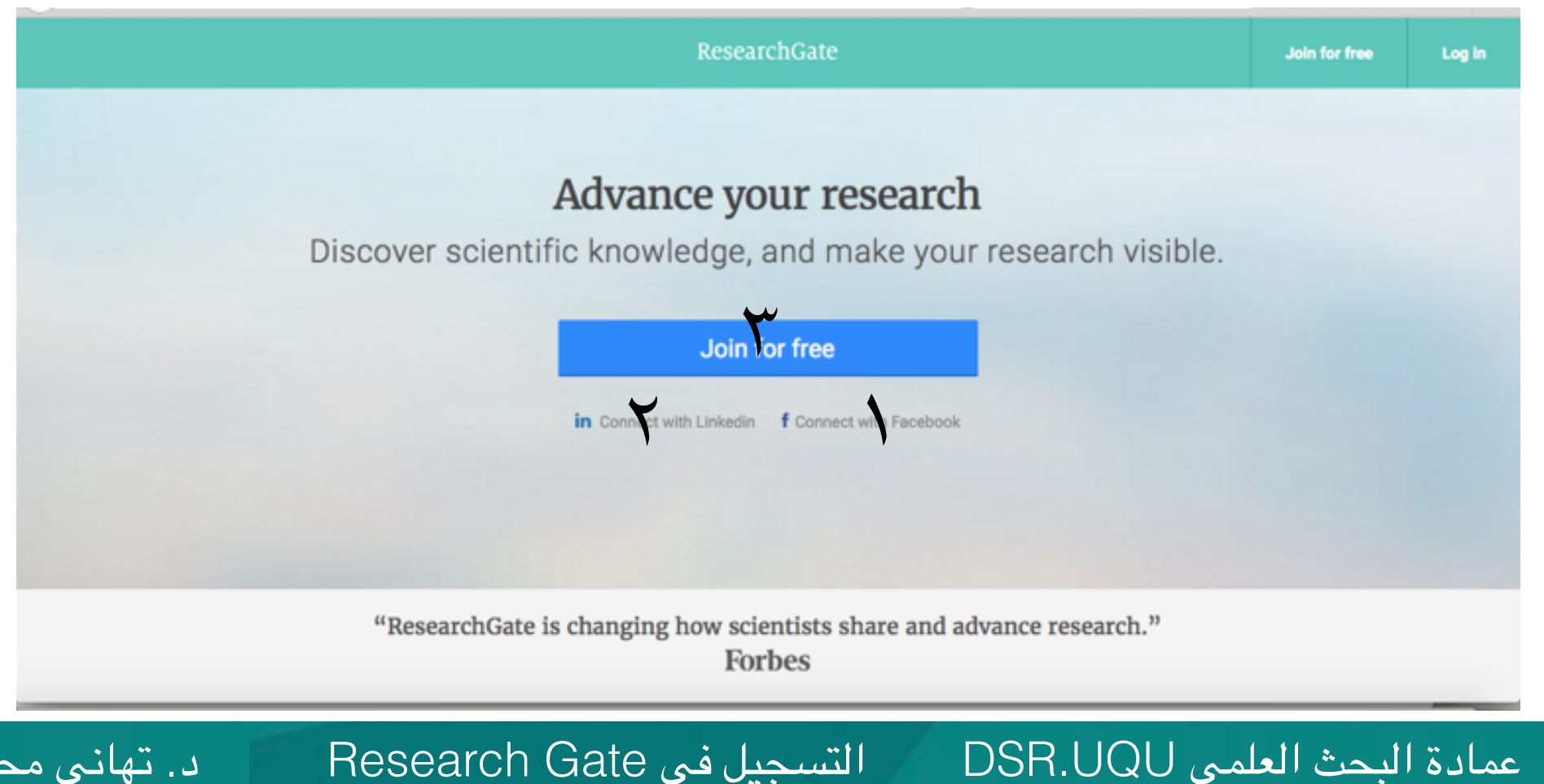

التسجيل في Research Gate

5

عمادة البحث العلمي DSR.UQU

#### •سنقوم باختيار الخيار الثالث (Join for free) للتحكم الكامل في إدخال البيانات.

| ResearchGate                                                                    | Join for fr <del>ee</del> | Log in |
|---------------------------------------------------------------------------------|---------------------------|--------|
|                                                                                 |                           |        |
| Advance your research                                                           |                           |        |
| Discover scientific knowledge, and make your research visible.                  |                           |        |
| Join for free 🏹<br>in Connect with Linkedin f Connect with Facebook             |                           |        |
| "ResearchGate is changing how scientists share and advance research."<br>Forbes |                           |        |

التسجيل في Research Gate

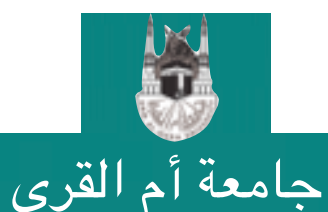

6

عمادة البحث العلمي DSR.UQU

#### •حدد طبيعة عملك الحالية من الخيارات التي ستظهر لك (أكاديمي، موظف، طبيب ..الخ).

|    | ResearchGate                                                                                                    | Join for free | Log in |
|----|----------------------------------------------------------------------------------------------------|---------------|--------|
| Jo | in 10+ million researchers, including 52 Nobel Laureates<br>What type of researcher are you?                    |               |        |
|    | Academic or student<br>University students and faculty, institute members, and independent<br>researchers       |               |        |
|    | Corporate<br>Technology or product developers, R&D specialists, and government<br>employees in scientific roles |               |        |
|    | Medical<br>Health care professionals, including clinical researchers                                            |               |        |
|    |                                                                                                    |               | _      |

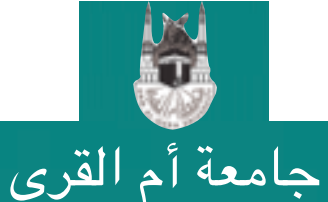

التسجيل في Research Gate

7

### حساب في بوابة البحث

•سيطلب منك بعدها تحديد الجهة التي تتبع لها (مهم في هذه المرحلة استخدام الاسم المعتمد للجامعة و الكلية أو القسم الذي تتبع له). ●يفضل اختيار اسم الجامعة من القائمة المنسدلة التي ستظهر لك عند بداية كتابة اسم الجامعة حتى لا تخطأ في الاسم (-Umm Al Qura University) ثم اضغط على زر Continue.

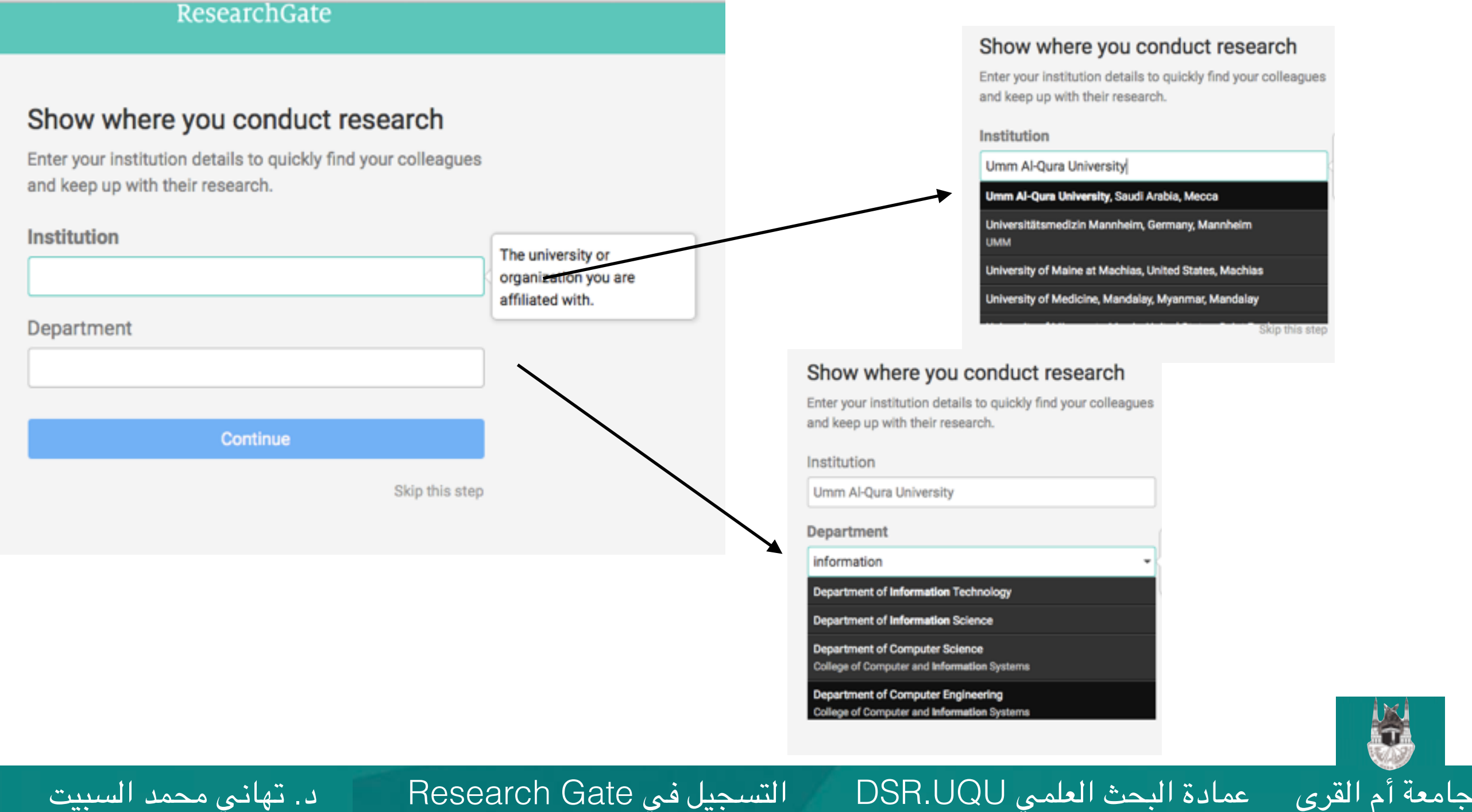

8

عمادة البحث العلمي DSR.UQU

#### •قم بتسجيل بياناتك (اسمك الأول و الأخير، الايميل الرسمي للجامعة، كلمة مرور جديدة) ثم اضغط على زر Continue.

#### Join 10+ million researchers, including 52 Nobel Laureates

ResearchGale

Read the latest publications in your field . Discuss your work with other specialists . Collaborate with colleagues

| Cettolaned                                              |                     |   |   | Continu                                                                                | e                               |
|---------------------------------------------------------|---------------------|---|---|----------------------------------------------------------------------------------------|---------------------------------|
| tatement on Privacy and Data Protection.                |                     |   |   | By clicking Continue, you agree to our Ter<br>Statement on Privacy and Data Protection | ms and Conditions and the<br>n. |
| av clicking Continue, you agree to our Terms and Condit | ions and the        |   | ø |                                                                                        | _                               |
| 00000                                                   | Select presented to |   |   | Password                                                                               | Show passwo                     |
| Daceword                                                | Show password       |   | 0 | tmsubait@uqu.edu.sa                                                                    |                                 |
|                                                         |                     |   |   | Your institution email                                                                 |                                 |
| Your institution small                                  |                     | * | 0 | Alsubait                                                                               |                                 |
| .ast name                                               |                     |   |   | Last name                                                                              |                                 |
|                                                         |                     |   | 0 | Tahani                                                                                 |                                 |
| 1                                                       |                     |   |   | First name                                                                             |                                 |
| First name                                              |                     |   |   |                                                                                        |                                 |

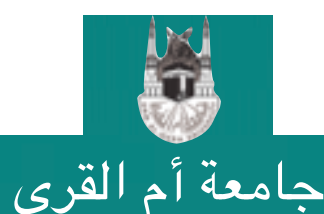

التسجيل في Research Gate

عمادة البحث العلمي DSR.UQU

#### •قم بتحديد تخصصك (يمكنك اختيار حتى ثلاث تخصصات رئيسية).

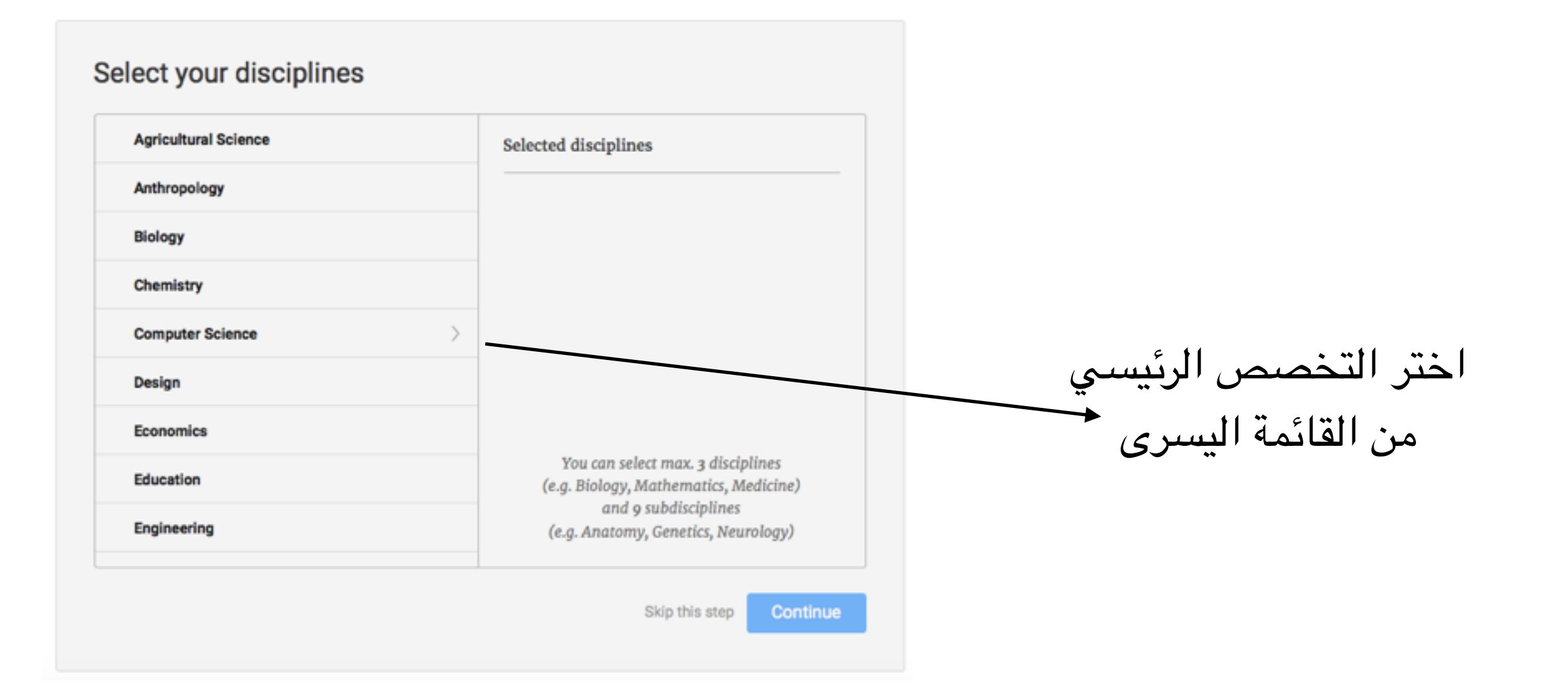

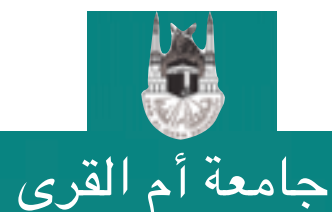

التسجيل في Research Gate

10

إنشاء حساب في بوابة البحث

عمادة البحث العلمي DSR.UQU

•قم بتحديد تخصصك الفرغي (يمكنك اختيار حتى ثلاث تخصصات فرعية لكل تخصص رئىسى).

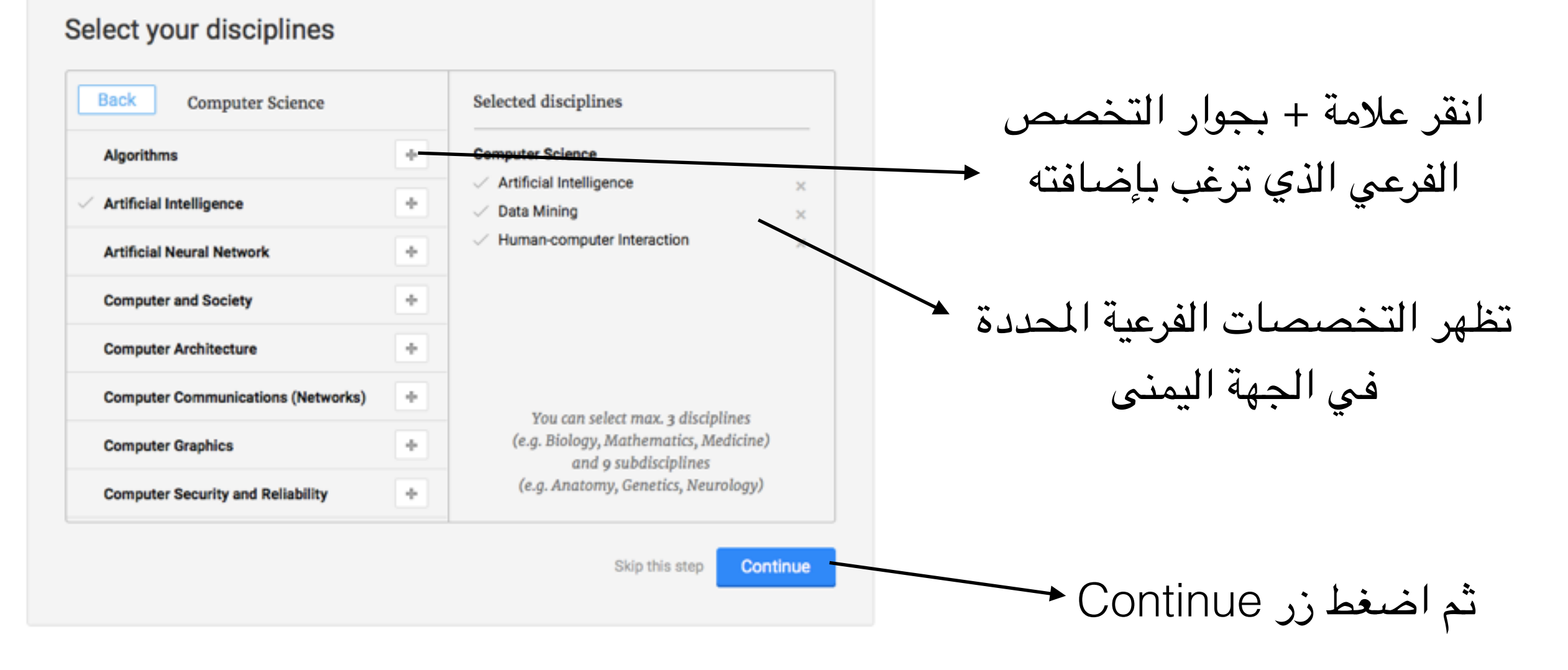

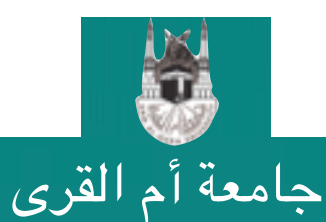

التسجيل في Research Gate

11

إنشاء حساب في بوابة البحث

#### •قم بتحديد خبراتك و مهاراتك (يمكنك اختيار أكثر من خيار).

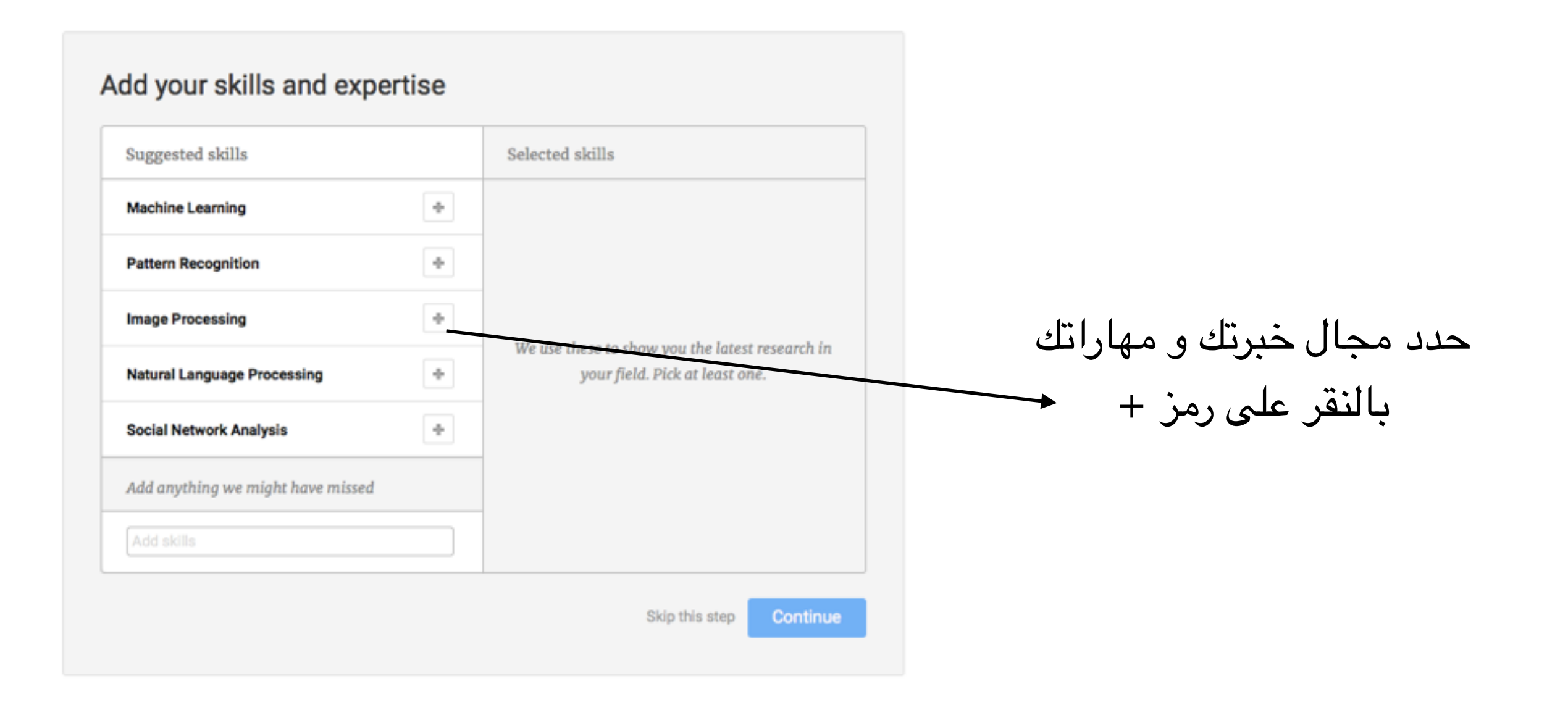

التسجيل في Research Gate

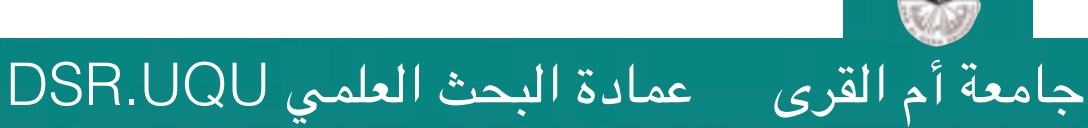

إنشاء حساب في بوابة البحث

#### •قم بتحديد خبراتك و مهاراتك (يمكنك اختيار أكثر من خيار).

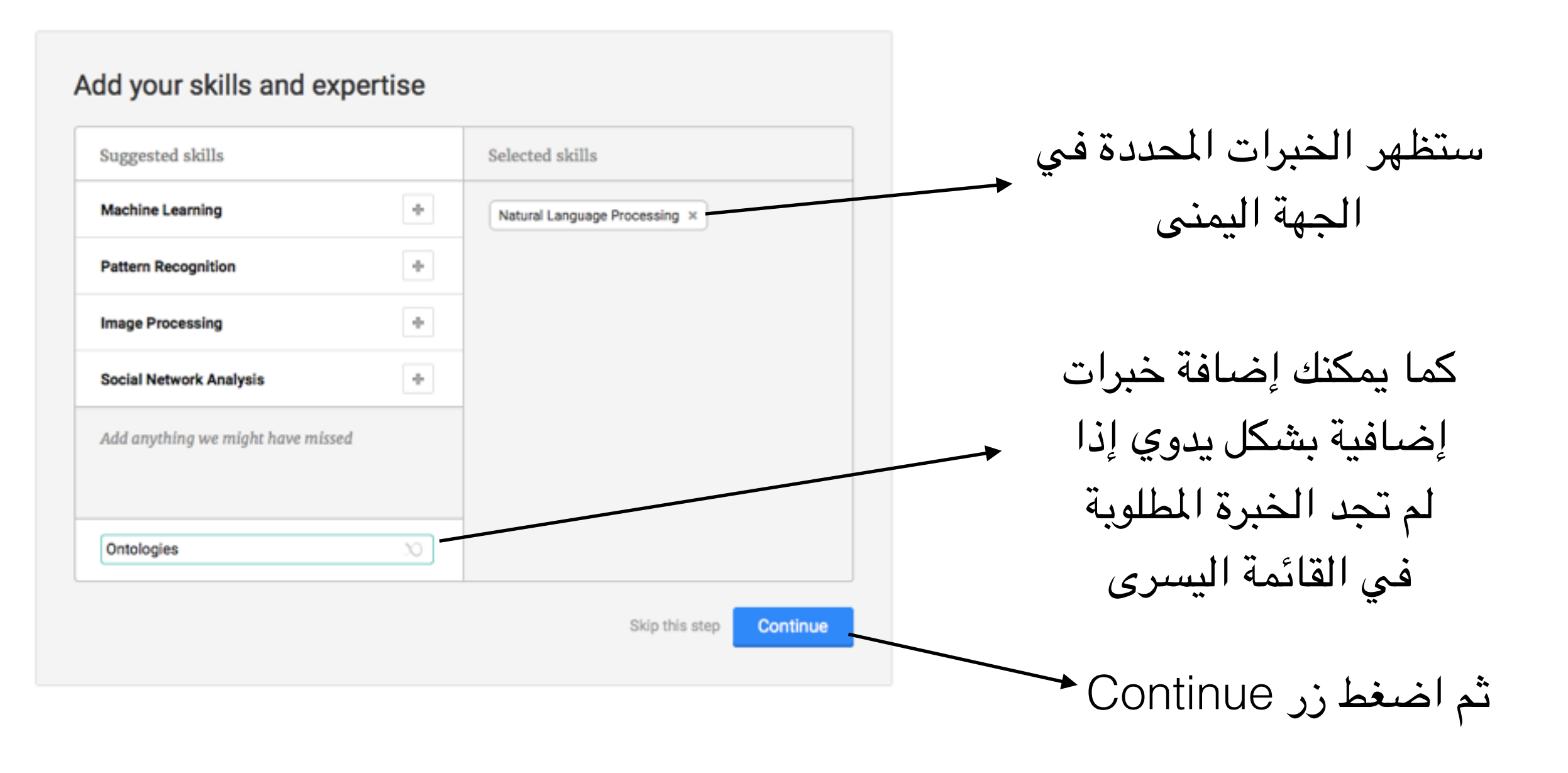

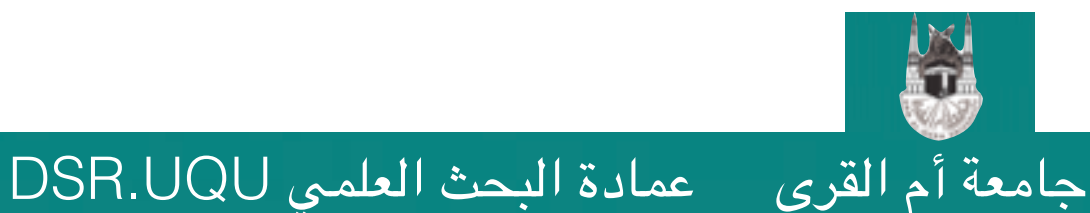

التسجيل في Research Gate

13

إنشاء حساب في بوابة البحث

#### •بإمكانك إضافة صورة شخصية لزيادة فرص الاطلاع على حسابك.

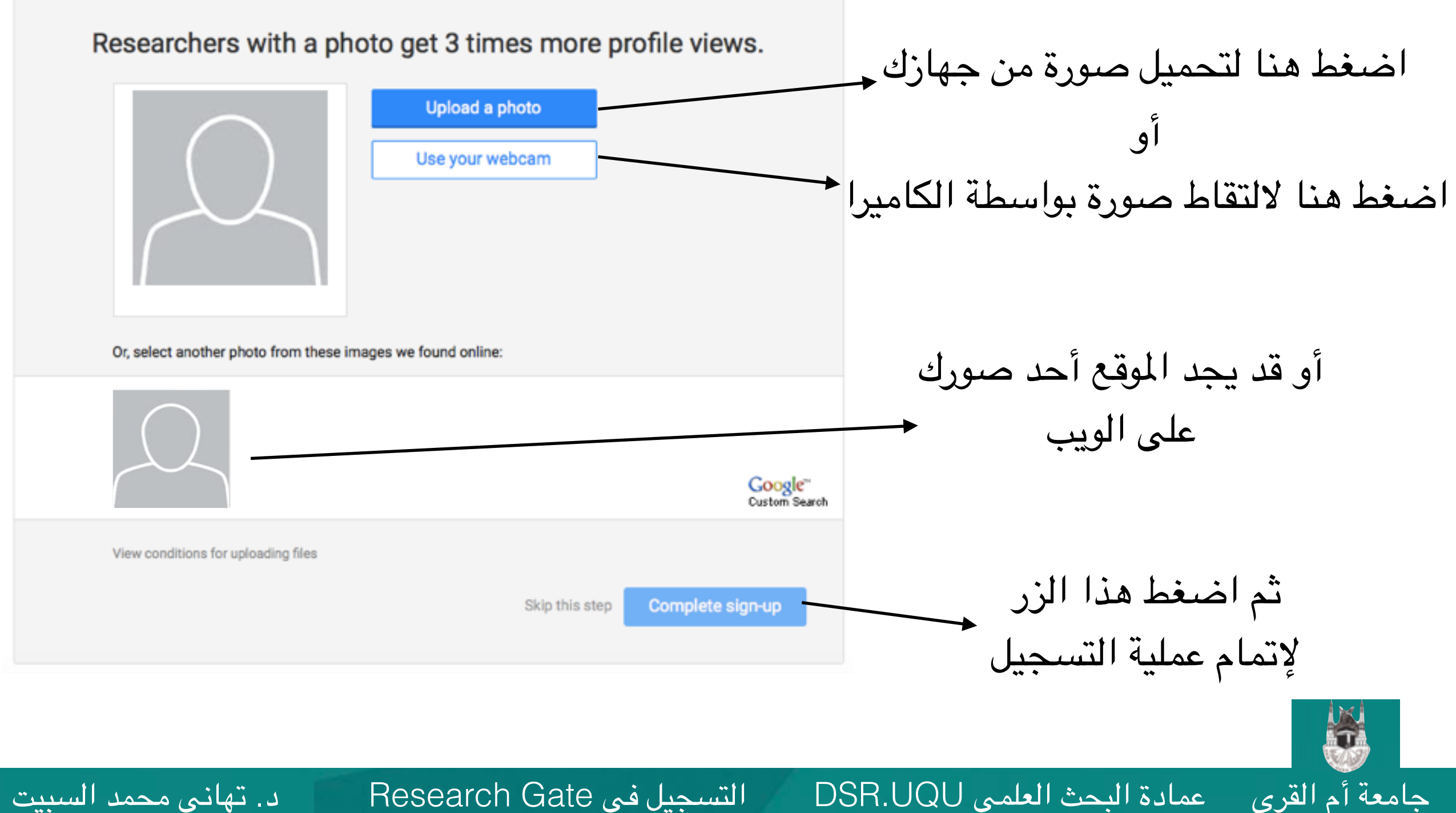

14 د. تهانى محمد السبيت

التسجيل في Research Gate

عمادة البحث العلمي DSR.UQU

#### •ستصلك رسالة على البريد الإلكتروني الخاص بالجامعة لتأكيد إنتمائك لهذه الجهة بالضغط على الرابط Validate email address الذي سيصلك على بريدك.

| Dea        | ar Tahani Alsubait,                                                                                                    |
|------------|----------------------------------------------------------------------------------------------------|
| Ple        | ase click below to complete the confirmation process.                                                                   |
|            | Validate email address                                                                                                  |
| We<br>logi | only require this address to confirm your affiliation. We won't change your<br>n or where your regular emails are sent. |
| Tha        | inks,                                                                                                    |
| The        | ResearchGate Team                                                                                                    |

ResearchGate to your address book or safe list. See instructions

التسجيل في Research Gate

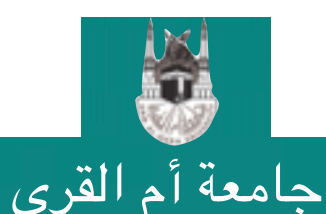

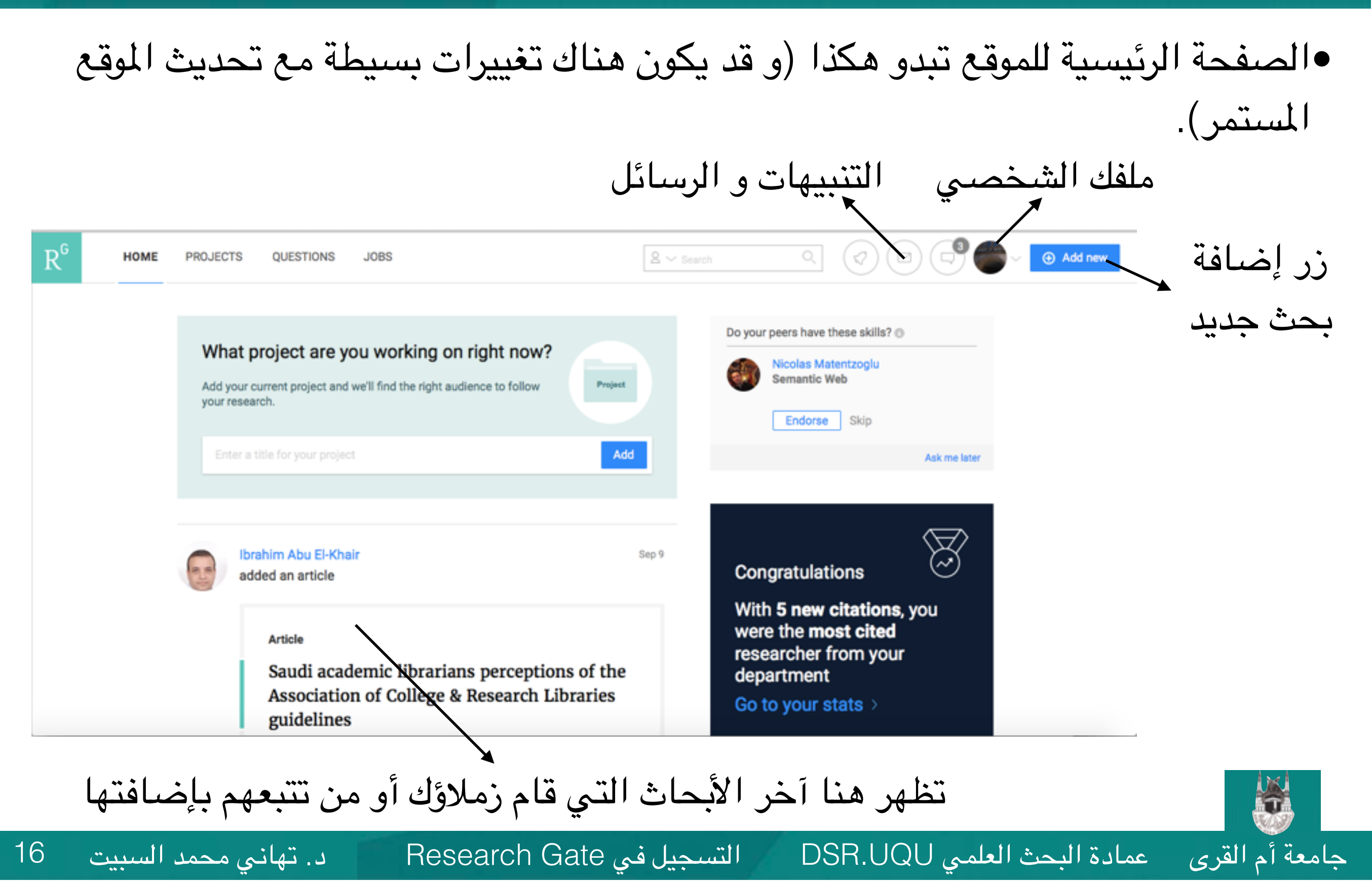

تسجيل أبحاثك في بوابة البحث

#### •قم بالضغط على أيقونة الملف الشخصي لتفحص ملفك.

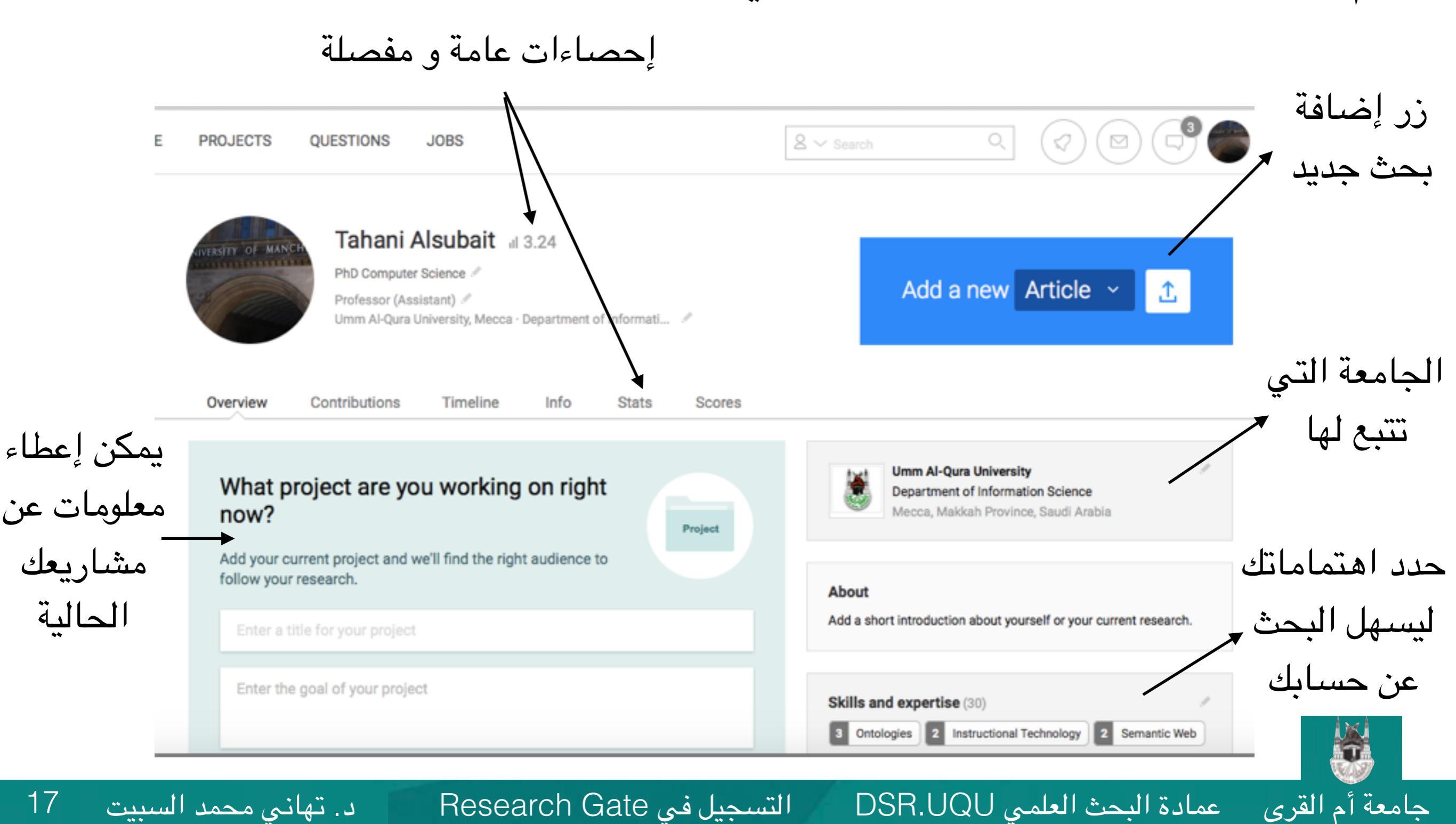

17

لتعديل أي بيانات قم بتمرير المؤشر على البيانات التي ترغب بتعديلها و سيظهر لك زر
 Edit لتحرير البيانات.

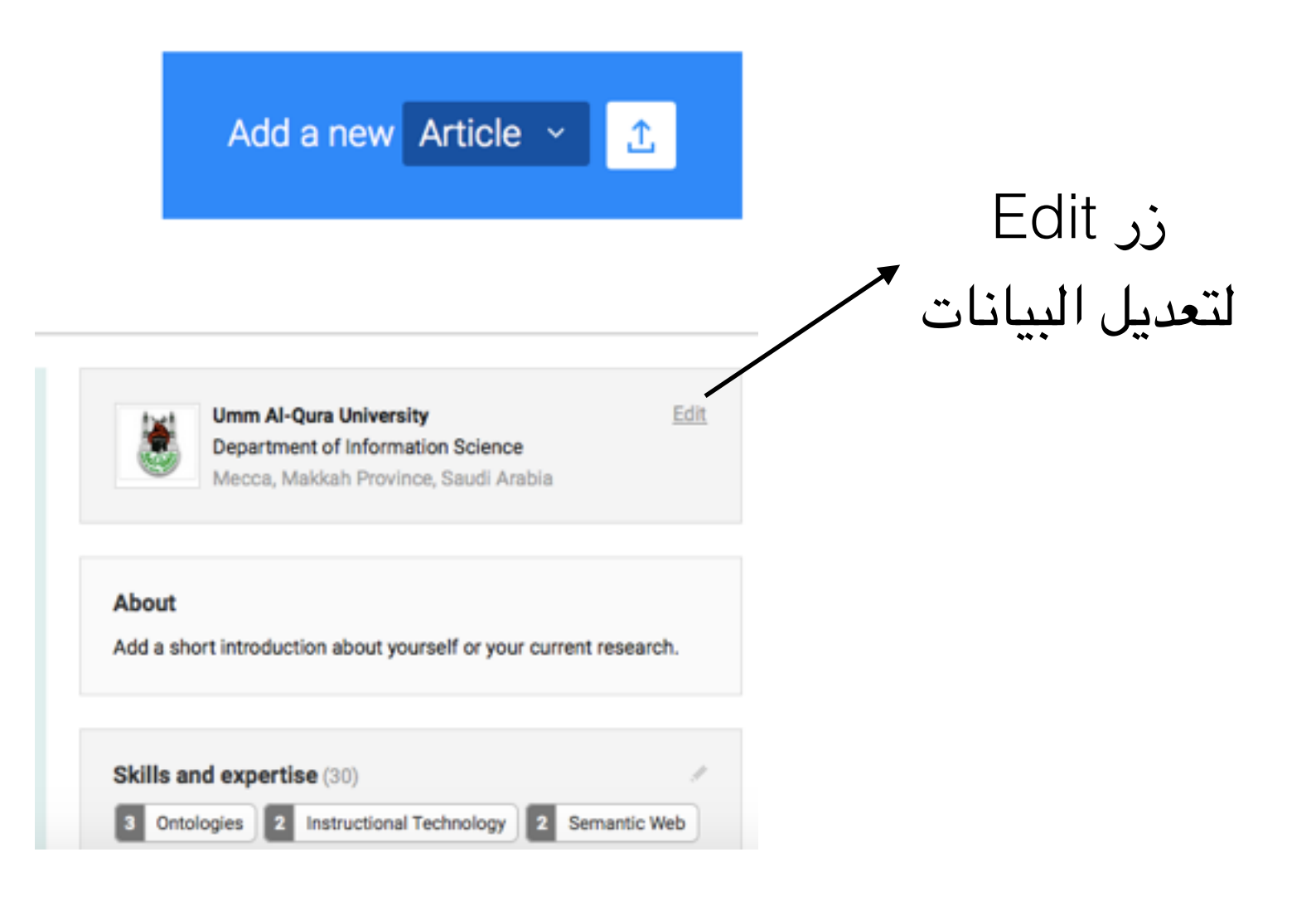

عمادة البحث العلمي <u>DSR.UQU</u>

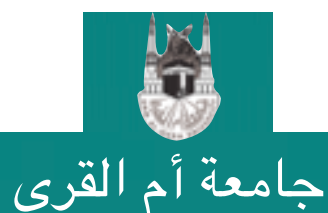

التسجيل في Research Gate

18

#### •قم بالضغط على زر إضافة بحث جديد لتبدأ بإضافة أبحاثك.

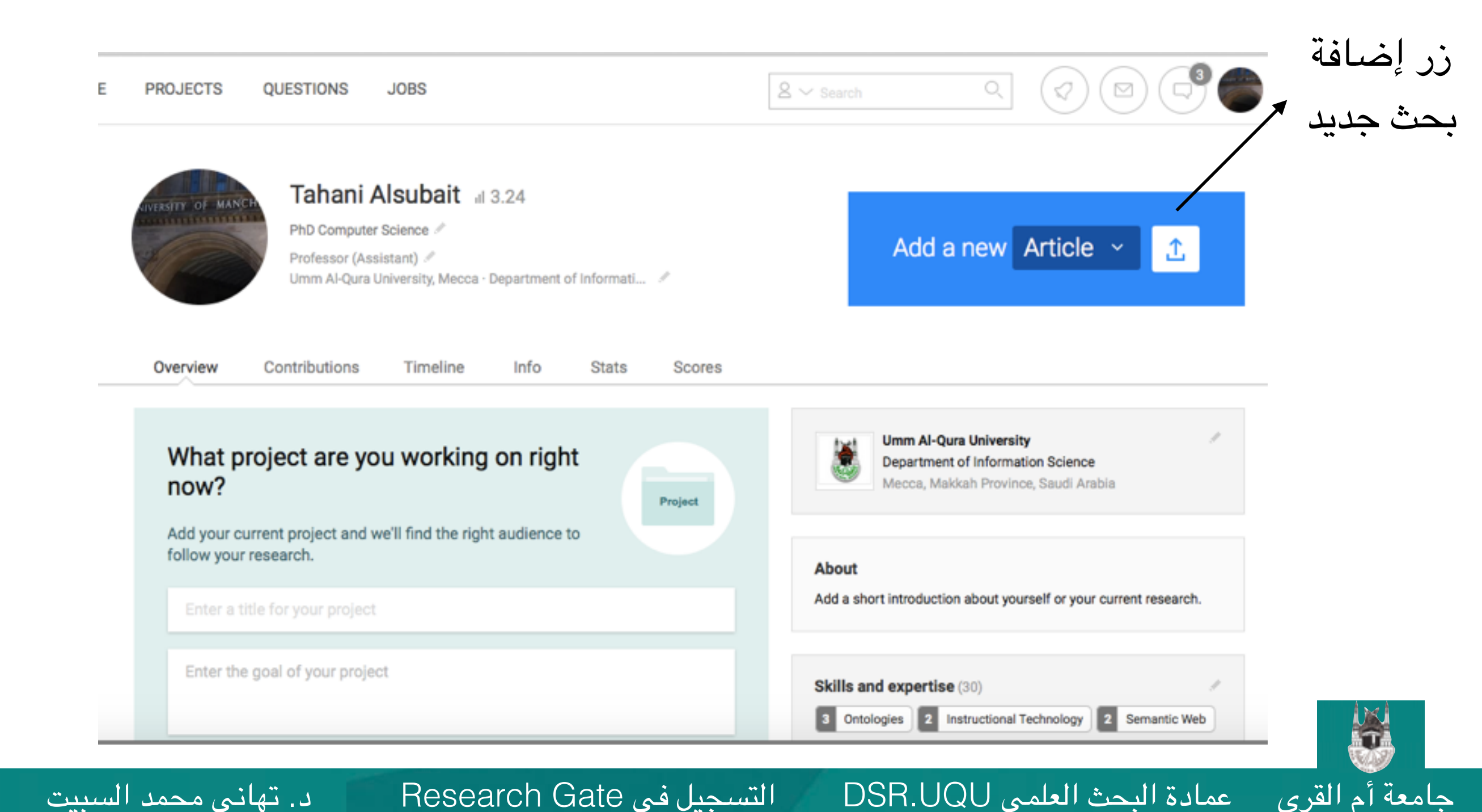

19

عمادة البحث العلمي DSR.UQU

#### •سيطلب منك تحديد نوع الإنتاج العلمي (مقال، كتاب، فصل، مجموعة بيانات الخ..).

|                                 | $2 \sim search$ Q                                                  |                                                    |                           |
|---------------------------------|--------------------------------------------------------------------|----------------------------------------------------|---------------------------|
| .24<br>epartment of Informati 🥒 | Add a new                                                          | Article ><br>Book ><br>Chapter >                   | اختر نوع<br>لإنتاج العلمي |
| Info Stats Scores               |                                                                    | Code ><br>Conference Paper >                       |                           |
| on right<br>Project             | Umm Al-Qura Univers<br>Department of Inform<br>Mecca, Makkah Provi | Cover Page ><br>Dataset ><br>Experiment Findings > |                           |
| audience to                     | About<br>Add a short introduction about ye                         | Method ><br>Negative Results >                     |                           |
|                                 | Skills and expertise (30)<br>3 Ontologies 2 Instructiona           | Patent⇒<br>Poster⇒                                 |                           |

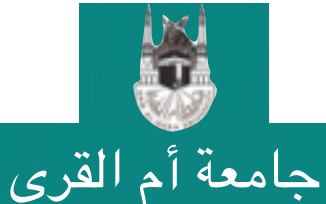

التسجيل في Research Gate

عمادة البحث العلمي DSR.UQU

#### •سيبدأ باقتراح مجموعة من المقالات التي يتطابق فيها اسم الباحث مع اسمك و ذلك للتسهيل عليك لإضافة أبحاثك.

| Author match Q Search Reference manager                                                                                                    | · Manual entry         |                          |
|----------------------------------------------------------------------------------------------------|------------------------|--------------------------|
| Is this you?<br>Search and confirm your author names to claim your publications. In Tahani Alsubait Add alternative name In or Q Bearch for an author name | Edit your author names | اختر yes<br>ناکید علی أن |
| T. Alsubait<br>Soap user modeling: A sharable open adaptive profiles                                                                                       | Yes No                 | بحث يخصك                 |
| Invite my co-authors to ResearchGate. Preview                                                                                                    | Save                   |                          |

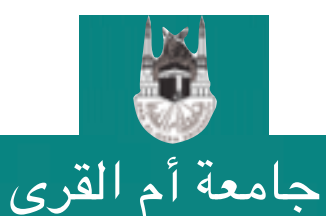

التسجيل في Research Gate

21

 كما يمكنك البحث عن المزيد من أبحاثك التي لم تقترحها عليك البوابة في الخطوة السابقة و ذلك بالضغط على تبويبة بحث Search.

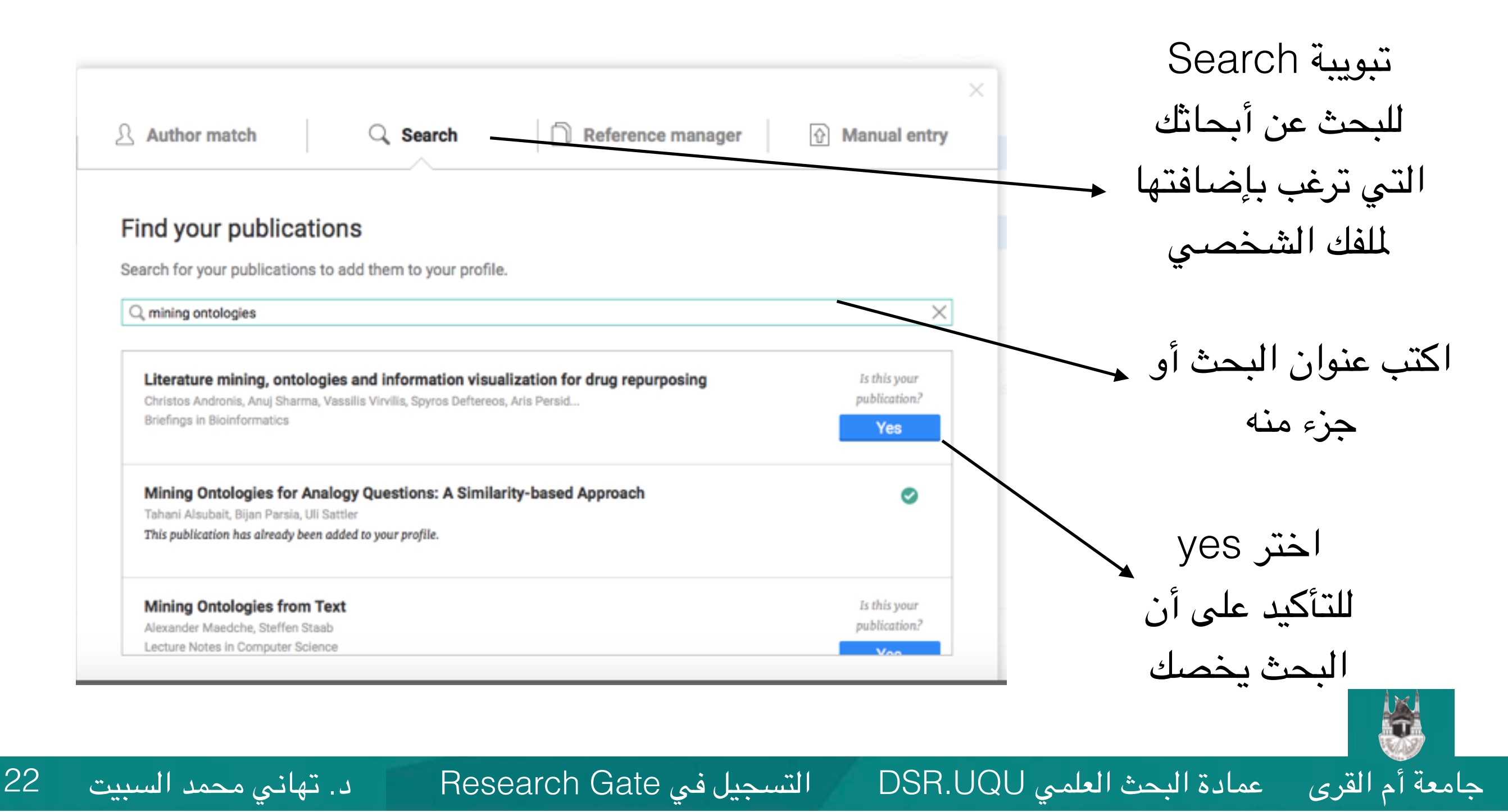

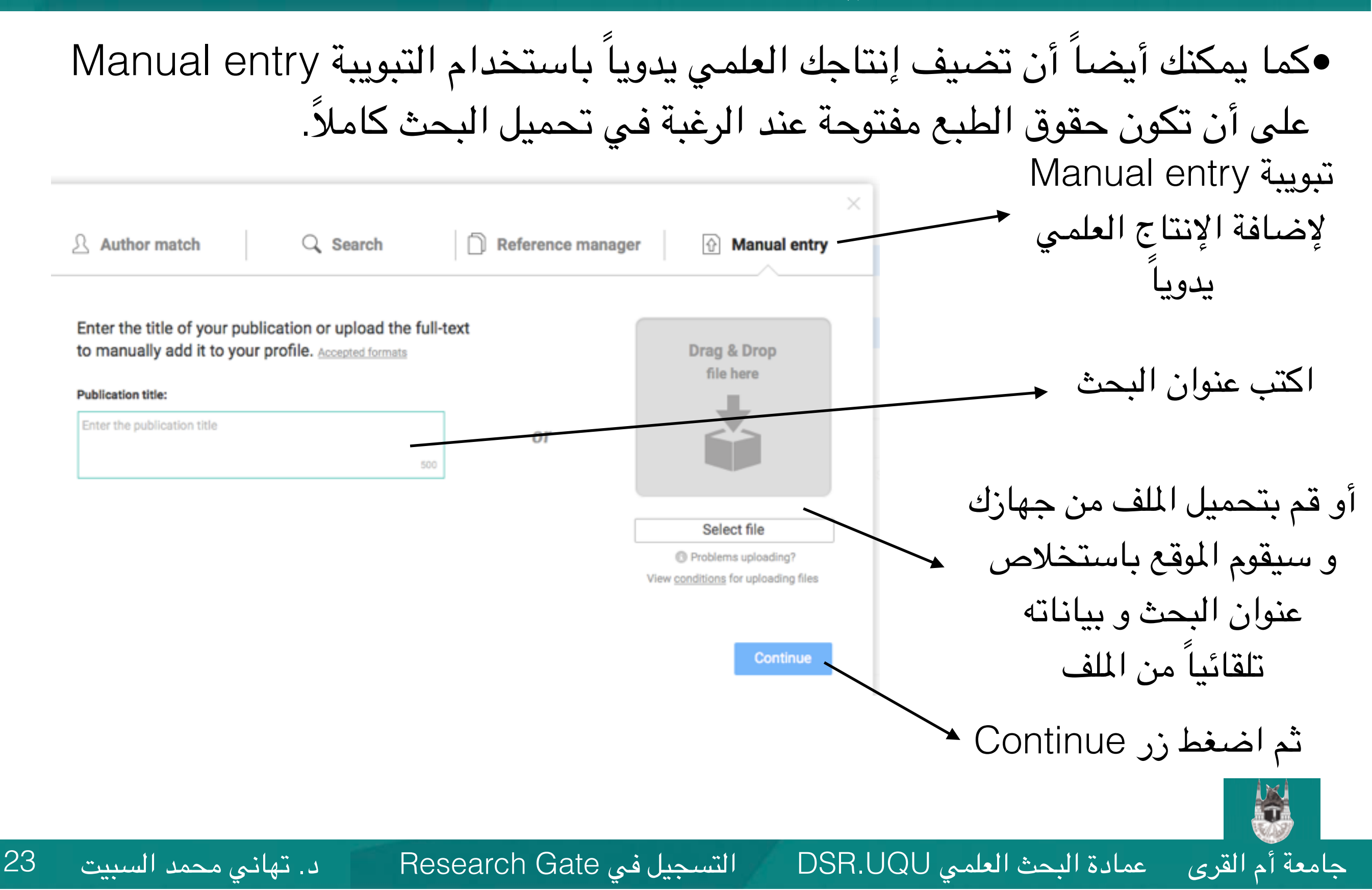

•كما يمكنك أيضاً أن تضيف إنتاجك العلمي يدوياً باستخدام التبويبة Manual entry.

| Author mate      | ch Q Se                      | earch D Refer                    | ence manager 💮 Ma | ×<br>nual entry | قم بإضافة الباحثين<br>المشاركين       |
|------------------|------------------------------|----------------------------------|-------------------|-----------------|---------------------------------------|
| Authors *        | Tahani Alsubait ×            | sed Adaptive Learning Model      |                   |                 |                                       |
| Туре             | Article                      | •                                |                   |                 | اكتب اسم وعاء النشر 🗕                 |
| Journal          | Start typing the journal nam | ne and then select from the list |                   | -               |                                       |
| Journal Citation | Volume                       | Issue                            | Page              |                 |                                       |
| Date * ③         | Day                          | • Month                          | ▼ Year            | *               | حدد تاريخ النشر                       |
| Topics           | Tag your publication with to | opics                            |                   |                 | (يمكن الإكتفاء بالسنة) 🔶              |
| Abstract         |                              |                                  |                   |                 |                                       |
|                  |                              |                                  |                   |                 | · · · · · · · · · · · · · · · · · · · |
| DOI              |                              |                                  |                   |                 | اصف ملحص                              |
|                  |                              |                                  |                   |                 |                                       |
| < Back           |                              |                                  |                   | Finish          | ثم اضغط زر Finish →                   |
|                  |                              |                                  |                   |                 |                                       |
| مد السبيت        | د. تهانی محم                 | Research                         | التسجيل في Gate   | DSR.UQU         | معة أم القرى عمادة البحث العلمي       |

24

عمادة البحث العلمي DSR.UQU

عند العودة لقائمة أبحاثك (و تحديث الصفحة) ستجد أن البحث الجديد قد تمت إضافته.
 بإمكانك إضافة ملف يحوي النص الكامل للبحث إذا لم تكن قد أضفته مسبقاً (على أن تكون حقوق الطبع مفتوحة).

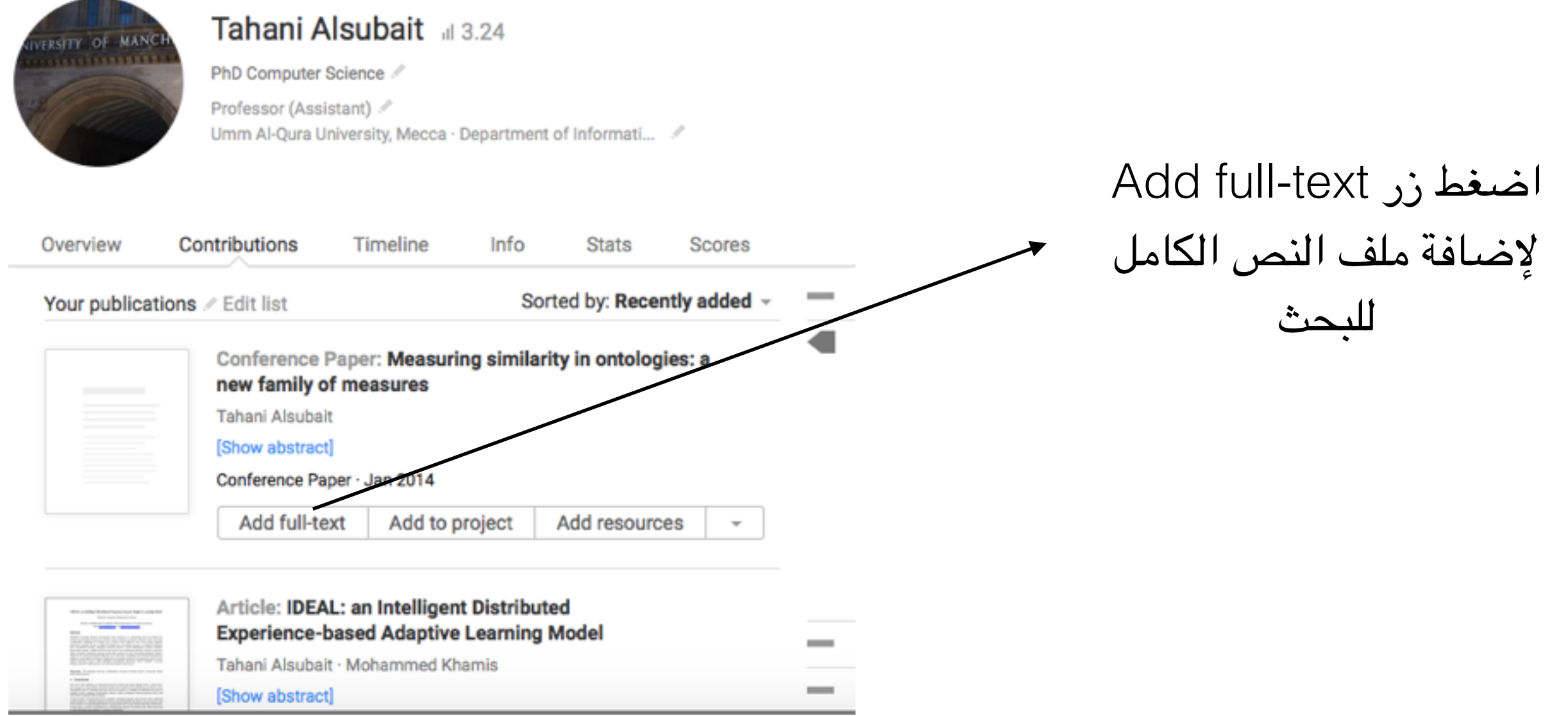

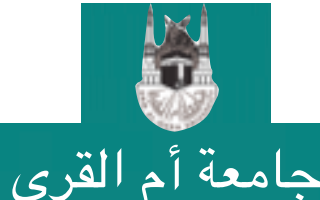

•يمكنك اختيار نشر الملف للجميع Share publicly أو الاطلاع عليه شخصياً فقط (مع المؤلفين المشاركين) Share privately.

| Add full-text Article: Soap user modeling: A sharable open adaptive profiles Create maximum exposure for your work by adding it to your profile and making it aublicly available Share publicly > | اختر هذا الخيار ليتمكن الجميع<br>من قراءة بحتك (إذا كنت متأكداً من أنك                                                                     |
|----------------------------------------------------------------------------------------------------|----------------------------------------------------------------------------------------------------|
| Store another private copy of the full-text that is accessible by you and the co-authors anywhere, anytime.                                                                                       | بدلك لا تحترق حقوق التشتر)<br>×<br>Share full-text publicly<br>InProceedings: Measuring similarity in ontologies: a new family of measures |
| مسم اضعط هذا الزر لاختيار الملف من جهازك                                                                                                    | Select full-text file                                                                                                    |
| ـــــــــــــــــــــــــــــــــــــ                                                                                                    | Add any existing URL or DOI link for the full-text      Back      Upload                                                                   |
| بيل في Research Gate د. تهاني محمد السبيت                                                                                                    | معة أم القرى _ عمادة البحث العلمي DSR.UQU التسج                                                                                            |

26

عمادة البحث العلمي DSR.UQU

#### نقدر وقتكم وجهدكم في الاطلاع على هذا الدليل الإرشادي و المبادرة بالتسجيل بالموقع و حث الزملاء كما نسعد بنشركم لهذا الملف لتعلم الفائدة على الجميع

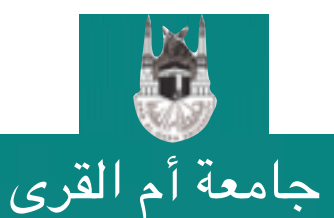

التسجيل في Research Gate

27

#### طرق التواصل بعــمادة البحث العلمــي

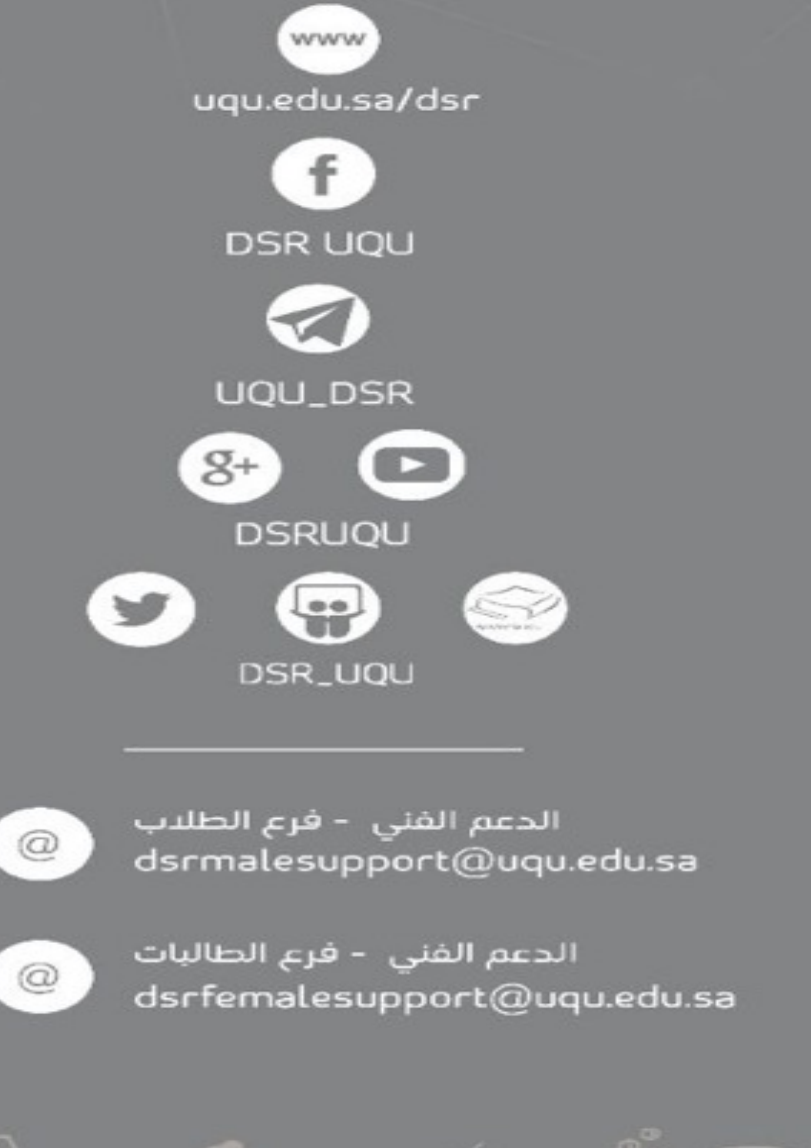

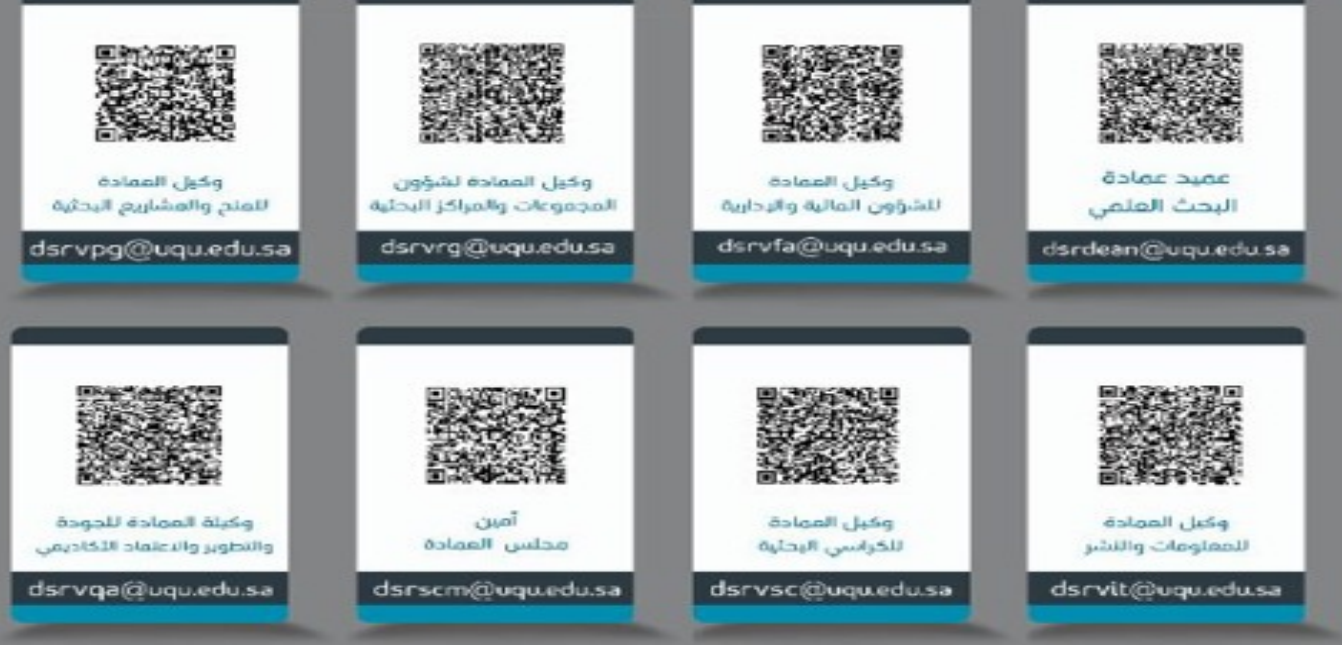

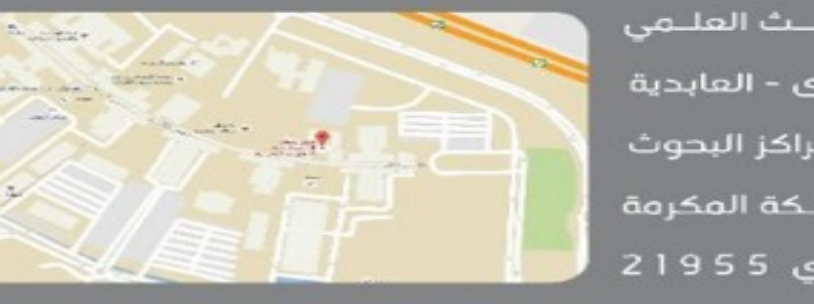

الرماز الباريدي 21955

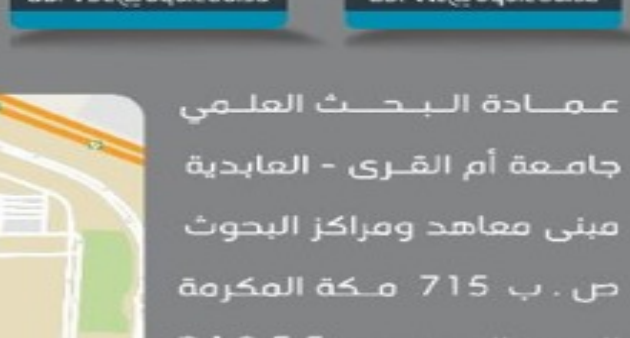

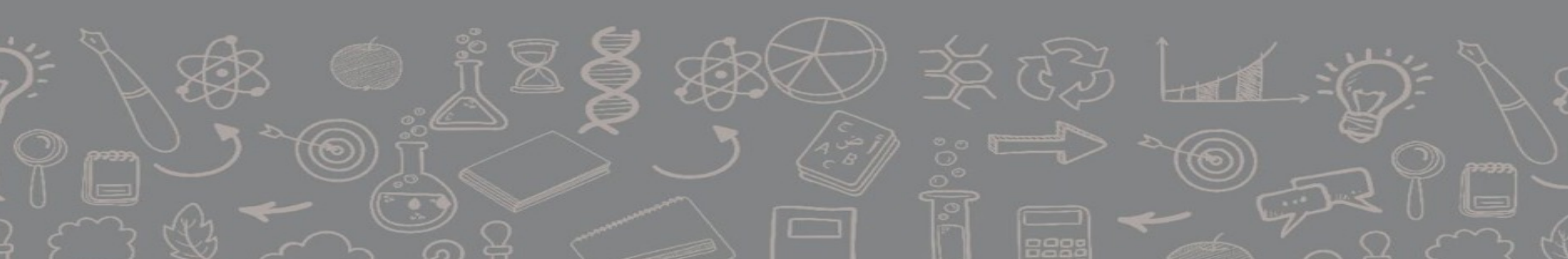